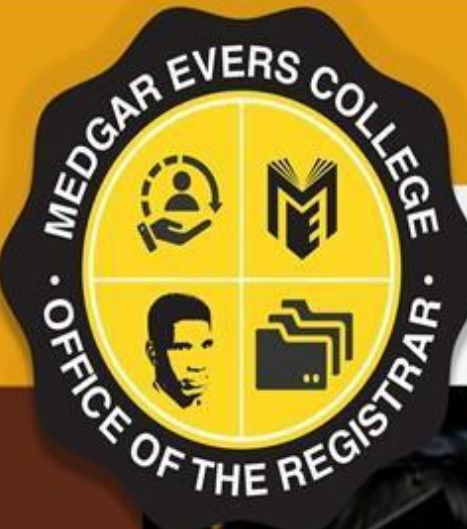

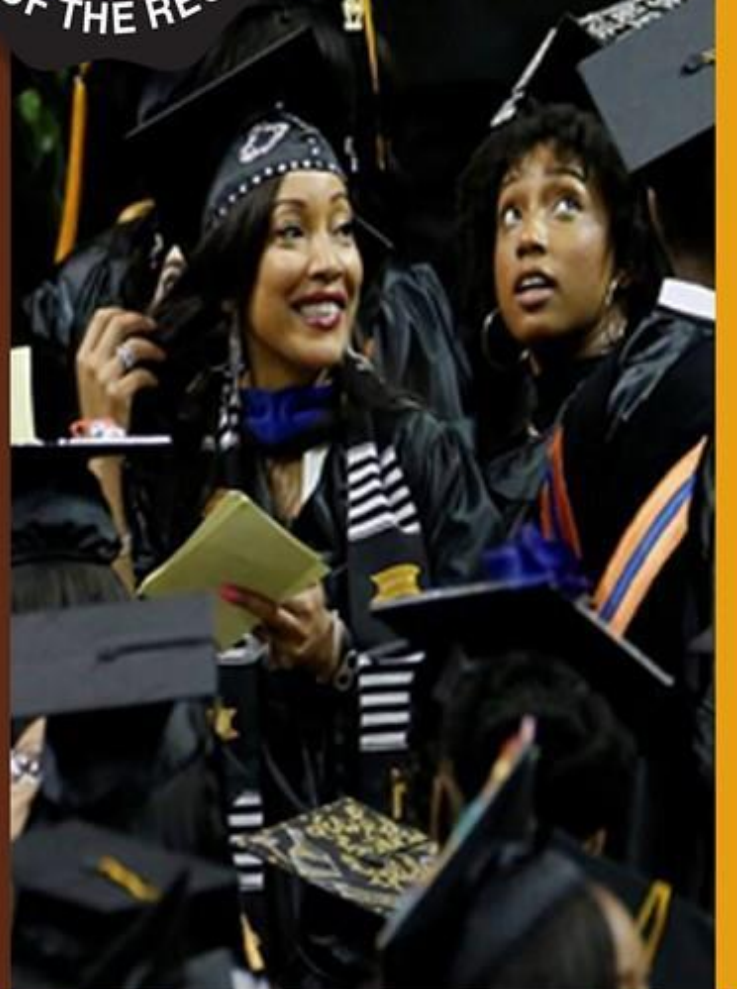

# CUNYfirst Graduation Application Filing

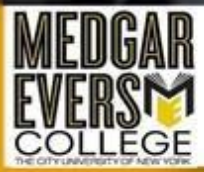

Office of the Registrar 1637 Bedford Avenue , Brooklyn, NY 11225

## **Graduation Application Requirements and CUNYfirst Instructions**

Degree conferral involves four key steps: completing all academic requirements for your degree, settling all financial obligations, submitting a graduation application, and the final review and conferral by the Registrar's Office. Students in their last semester of coursework or who have completed all degree requirements are eligible to apply for graduation. For official filing dates, please refer to the Academic Calendar.

https://www.mec.cuny.edu/registrar/academic-calendar-and-exam-schedules/

## A student is eligible to file for graduation pending the following conditions:

- Has met with an Academic Advisor to review their requirements and DegreeWorks audit
- Has met the minimum required 2.0 Cumulative GPA
- Has met the minimum required 60 credits (Associate's Degree) or 120 credits (Bachelor's Degree) in their declared curriculum
- Has registered for their last semester of "Still Needed" courses
- Has fulfilled the minimum credit requirements for both the college and major residency
- Has begun the process to resolve any INC grade(s) by the deadline
- Has received all necessary waivers and/or substitutions (<u>Must consult with advisor</u>)

Approval from an advisor is required to submit your graduation application. <u>Only approved students will be</u> <u>able to access and apply for graduation online</u>. Please note that en-route students (those in a bachelor's major applying for an associate's degree) are not eligible to apply through CUNYfirst. Please consult your advisor for an en-route degree graduation application.

If you encounter any issues while filing your application or need to withdraw it after submission, please email <u>gradapps@mec.cuny.edu</u>.

## **Procedure**

- 1. Log into your CUNYfirst (*https://home.cunyfirst.cuny.edu*) with your CUNYfirst Username and Password. If you have issues accessing your CUNYfirst, please contact the help desk at <u>helpit@mec.cuny.edu</u>.
- 2. Click on the "Graduation and Transcript" tile from your Student Center page.

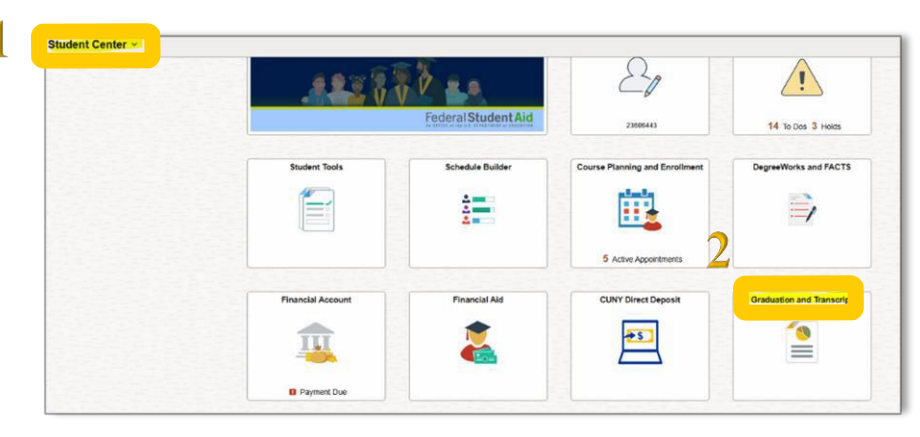

3. Review the "My Academic Programs" message before you begin filing.

| Graduation and Transcript    | 3                                                                                                    |
|------------------------------|----------------------------------------------------------------------------------------------------|
| 🔓 View Unofficial Transcript | My Academic Programs                                                                                                    |
| P Application for Graduation | Verify that your program information is correct before making a selection and starting your application for graduation. If you have a previously submitted, active application you can also make edits by selecting the program.<br>Contact the Registrar's Office if you have any questions regarding your program information. |

- **4.** Click the "**Application for Graduation**" link on the left. You will see a list of your Colleges/Majors within CUNY.
  - a. Locate Medgar Evers College
  - b. Review your Status: It must indicate "Eligible *to Apply*" to file
  - c. Click "Select to Apply" and toggle to "Yes" under the major you wish to graduate.
  - d. Once you have selected Yes, click the "*Apply*" button on the bottom right of the page.

| Graduation and Transcri                                                                                                    | pt                                                                                                    |                                                         |          |  |
|----------------------------------------------------------------------------------------------------|----------------------------------------------------------------------------------------------------|---------------------------------------------------------|----------|--|
| ] View Unofficial Transcript                                                                                                    |                                                                                                    | v                                                       |          |  |
| Application for Graduation                                                                                                    | ∨Undergraduate <b>a</b>                                                                                                    |                                                         |          |  |
|                                                                                                    | Medgar Evers College   Undergraduate                                                                                                    |                                                         |          |  |
| Request Official Transcript                                                                                                    | Degree                                                                                                    | Plan                                                    | Sub-Plan |  |
| Enrollment Verification                                                                                                    | Bachelor of Science                                                                                                    | Computer Science BS                                     |          |  |
|                                                                                                    | No Select to Apply                                                                                                    | Status Eligible to Accily                               |          |  |
|                                                                                                    |                                                                                                    |                                                         |          |  |
| Graduation and Transcript                                                                                                    | > Undergraduate                                                                                                    |                                                         |          |  |
| Graduation and Transcript<br>View Unofficial Transcript<br>P Application for Graduation                                                | > Undergraduate                                                                                                    |                                                         |          |  |
| Graduation and Transcript Wew Unofficial Transcript P Application for Graduation Request Official Transcript                           | 2 Undergraduate     Undergraduate     Undergraduate     Indergraduate     Indergraduate                                                                                                    |                                                         |          |  |
| Graduation and Transcript Wew Unofficial Transcript P Application for Graduation Reguest Official Transcript Errolment Verification    | Undergraduate     Undergraduate     Undergraduate     MedgarEvers College Undergraduate     Degree                                                                                                    | Plan                                                    | Sub-Plan |  |
| Craduation and Transcript Vew Unofficial Transcript  C Application for Graduation Request Official Transcript Enrolment Verification   | 2 Undergraduate     2 Undergraduate     Undergraduate     Undergraduate     Medgar Evers College   Undergraduate     Degree     Bachelor of Science     C     Yes     Select to Apply                                                                                                    | Plan<br>Computer Science BS<br>Status Eligible to Apply | Sub-Plan |  |
| Graduation and Transcript Vew Unoficial Transcript Application for Graduation Request Official Transcript Enrolment Verification       | Vindergraduate     Vindergraduate     Vindergraduate     Vindergraduate     Bachelor of Science     Bachelor of Science     Ves     Select to Apply     Vindergraduate     Vindergraduate     Vindergraduate                                                                                                    | Plan<br>Computer Science BS<br>Status Eligible to Apply | Sub-Plan |  |
| Graduation and Transcript Vew Unoficial Transcript Application for Graduation Request Official Transcript Errolment Verification       | 2 Undergraduate     2 Undergraduate     Undergraduate     Undergraduate     Undergraduate     Bachelor of Science C     Yes Select to Apply     2 Undergraduate     2 Undergraduate     2 Undergraduate     2 Undergraduate                                                                                                    | Plan<br>Computer Science BS<br>Status Eligible to Apply | Sub-Plan |  |
| Graduation and Transcript  Vew Unoficial Transcript  Application for Graduation  Request Official Transcript  Errollment Verification  | 2 Undergraduate     Undergraduate     Undergraduate     Undergraduate     Hedgar Evers College   Undergraduate     Bachelor of Science C     Yes Select to Apply     Select to Apply     Undergraduate     Undergraduate     Undergraduate     Undergraduate     Undergraduate     Undergraduate     Undergraduate     Undergraduate     Undergraduate | Plan<br>Computer Science BS<br>Status Eligible to Açsiy | Sub-Plan |  |
| Graduation and Transcript  Wew Unofficial Transcript  Application for Graduation  Request Official Transcript  Errollment Verification | 2 Undergraduate     2 Undergraduate     Undergraduate     Wedgar Evers College [Undergraduate     Degree     Bachelor of Science C     Ves Select to Apply     2 Undergraduate     2 Undergraduate     Master of Science in Education     2 Undergraduate     2 Undergraduate     2 Undergraduate     2 Undergraduate     3 Undergraduate              | Plan<br>Computer Science BS<br>Status Eligible to Apply | Sub-Plan |  |

- 5. Graduation Term: Click "Next" in the top right corner after completing the step below.
  - a. Select a semester from a drop-down list (*Winter/Spring/Summer/Fall*). There may be multiple semesters available to choose from, so be sure to select the one in which you are taking your final courses and applying for graduation. Note: If a specific semester is not available in the drop-down, either the application deadline for that semester has passed, or the graduation application filing period has not opened yet for that semester. Please check the academic calendar for filing dates.

|   | Application for Graduation             |                                                                                                    | b      |
|---|----------------------------------------|----------------------------------------------------------------------------------------------------|--------|
|   |                                        |                                                                                                    | Next > |
| 5 | Graduation Term<br>Visited             | Step 1 of 5: Graduation Term                                                                                   |        |
|   | 2 Diploma / Degree Name<br>Not Started | Select Graduation Term for Medgar Evers College   Undergradualle                                               |        |
|   | 3 Address<br>Not Started               | Undergraduate Expected Graduation Term   2025 Fall Term V<br>Congratulations on achieving your goals.          |        |
|   | 4 Contact Details<br>Not Started       | The expected graduation term list includes all terms that are currently available for graduation applications. |        |
|   | 5 Submit<br>Not Started                |                                                                                                    |        |

6. Diploma/Degree Name: YOU CANNOT CHANGE THE INFORMATION ON THIS PAGE.

Once you visually review the information on the page, click Next in the top right corner of the page to advance to the final confirmation page. Also, please note you do not need to change before you submit your graduation application.

a. **"Diploma Name"**: Your primary name will be printed on your diploma. If your primary (legal) name has changed you can submit a Change of Personal Information Form to the Office of the Registrar.

|   | Application for Graduation       | b                                                                                |
|---|----------------------------------|----------------------------------------------------------------------------------|
|   |                                  | (Perios Net)                                                                     |
|   | 1 Graduation Term<br>Visited     | Step 2 of 5: Diploma / Degree Name                                               |
| 6 | Diploma / Degree Name<br>Visited | Your Primary Name will be used for this Degree.                                  |
|   | 3 Address<br>Not Started         | t you would like to make any changes plases contact the Office of the Registrar. |
|   | Contact Details<br>Not Started   | Kame Type <b>a</b> Kame                                                          |
|   | 5 Submit<br>Not Started          | Pear) OWTes Suder                                                                |
|   |                                  | Petered CUNVPiet Student                                                         |
|   |                                  |                                                                                  |

#### 7. Address: YOU CANNOT CHANGE THE INFORMATION ON THIS PAGE.

Once you visually view the information on the page, **click Next**, in the top right corner of the page to advance to the final confirmation page. Also, please note you do not need to change your address before submitting your graduation application. To change your address: CUNYfirst -> Student Center -> Select Profile -> Select Addresses.

| Application for Graduation   |                                                                             |                                                                                                    |           |
|------------------------------|-----------------------------------------------------------------------------|----------------------------------------------------------------------------------------------------|-----------|
|                              |                                                                             |                                                                                                    | < Previou |
| 1 Graduation Term<br>Visited | Step 3 of 5: Address                                                        |                                                                                                    |           |
| 2 Diploma / Degree Name      | Your home address will be used for all mailing related to this application, | including your diploma. If you don't wish to use your home address, please contact the Office of the Registrar |           |
|                              | Addresses                                                                   | b                                                                                                    |           |
| Address<br>Visited           | Address Type                                                                | Address                                                                                                    |           |
| Contact Dataile              | a                                                                           | 395 Hudson St                                                                                                  |           |
| Not Started                  | Home                                                                        | New York                                                                                                    |           |
| - Cutula                     |                                                                             | New York                                                                                                    |           |
| 5 Not Started                |                                                                             |                                                                                                    |           |
| Not Started                  |                                                                             |                                                                                                    |           |

#### 8. Contact Details: YOU CANNOT CHANGE THE INFORMATION ON THIS PAGE.

Once you visually view the information on the page, **click Next** in the top right corner of the page to advance to the final confirmation page. Also, please note you do not need to change your contact details before submitting your graduation application. To change your contact details: CUNYfirst -> Student Center -> Select Profile -> Select Contact Details.

|   | Application for Graduation         |                                  |                                        |             |          | d      |
|---|------------------------------------|----------------------------------|----------------------------------------|-------------|----------|--------|
|   |                                    |                                  |                                        |             | Previous | Next > |
|   | 1 Graduation Term<br>Visited       | Step 4 of 5: Contact Detail      | ils                                    |             |          |        |
|   | 2 Diploma / Degree Name<br>Visited | Your preferred contact informati | ion will be used for this application. |             |          |        |
|   | 3 Address<br>Visited               | Email                            |                                        |             |          |        |
| 8 | Contact Details<br>Visited         | Type                             |                                        | C Preferred |          |        |
|   | 5 Submit<br>Not Started            | Campus                           | 14philips@gmail.com                    |             |          |        |
|   |                                    |                                  |                                        |             |          |        |
|   |                                    | Phone                            |                                        |             |          |        |
|   |                                    | Туре                             | Phone                                  | Preferred   |          |        |
|   |                                    | Mobile                           | 212/220-8001                           | <br>✓       |          |        |

**9.** Submit Your Application: Once you have viewed all your information, you will reach the confirmation page. Here, you will click the "Submit" button to complete and submit your application.

| Application for Graduation         |                                                                                                    |    |
|------------------------------------|----------------------------------------------------------------------------------------------------|----|
|                                    |                                                                                                    | (P |
| Graduation Term<br>Visited         | Step 5 of 5: Submit                                                                                           | a  |
| 2 Diploma / Degree Name<br>Visited | Submit the application for madulation to complete the process                                                 | -  |
| 3 Address<br>Visited               | If you would like to make any changes to your degree information, please contact the Office of the Registrar. |    |
| Contact Details                    |                                                                                                    |    |
| Submit<br>Visited                  |                                                                                                    |    |

**10. Final Confirmation:** Click the "**Yes**" button on the pop-up confirmation to complete the filing process. **You must click yes for your application to be processed.** 

| Application for Graduation         |                                                                                                    |
|------------------------------------|----------------------------------------------------------------------------------------------------|
|                                    | < Previous                                                                                                    |
| Graduation Term<br>Visited         | Step 5 of 5: Submit                                                                                           |
| 2 Diploma / Degree Name<br>Visited | Submit the application for oradiuation to complete the process.                                               |
| 3 Address<br>Visited               | If you would like to make any changes to your degree information, please contact the Office of the Registrar. |
| Contact Details<br>Visited         | 1 0 Are you sure you want to proceed with the submission?                                                     |
| 5 Submit<br>Visited                | Yes No                                                                                                    |
|                                    |                                                                                                    |

### **CONGRATULATIONS!**

You have completed the submission of your graduation application.

#### **Reviewing the status of your application:**

- 1. Access Graduation and Transcripts
- 2. Click on Application for Graduation
- 3. Locate Medgar Evers College

Your graduation status will change throughout the review process and may indicate any one of the below:

- Applied ~ Your application was submitted to the Registrar's Office.
- In Review ~ Your application was processed and is being reviewed. The final assessment will be done at the end of the semester, after all grades are posted, by the Office of the Registrar.
- **Pending** ~ Your application was reviewed, and you are missing requirements or documents. Please discuss this with your assigned academic advisor.
- Awarded ~ Your degree was awarded.

2

- Denied ~ your degree was denied. Please contact your assigned academic advisor for more information and to reapply for the next certification date.
- Not Eligible ~ You are not eligible to file for graduation online.

| Application for Graduation  |                                                 |                                                                                     |                                                                                              |
|-----------------------------|-------------------------------------------------|-------------------------------------------------------------------------------------|----------------------------------------------------------------------------------------------|
| Course History              | My Academic Programs                            |                                                                                     |                                                                                              |
| 🔓 View Grades               | Verify that your program information is correct | before making a selection and starting your application for graduation. If you have | a previously submitted, active application you can also make edits by selecting the program. |
| Honors and Awards           | Contact the Registrar's Office if you have any  | questions regarding your program information.                                       |                                                                                              |
| Milestones                  | > Undergraduate                                 |                                                                                     |                                                                                              |
| Advisors                    | > Undergraduate                                 |                                                                                     |                                                                                              |
| Application for Graduation  | ~ Undergraduate                                 |                                                                                     |                                                                                              |
| View Transfer Credit Report | Medgar Evers College   Undergraduate            |                                                                                     |                                                                                              |
| Evaluate My Transfer Credit | Degree                                          | Plan                                                                                | Sub-Plan                                                                                     |
| ePermit                     | Bachelor of Science                             | Computer Science BS                                                                 |                                                                                              |
|                             | No Select to Edit                               | Status Applied for Graduation                                                       |                                                                                              |

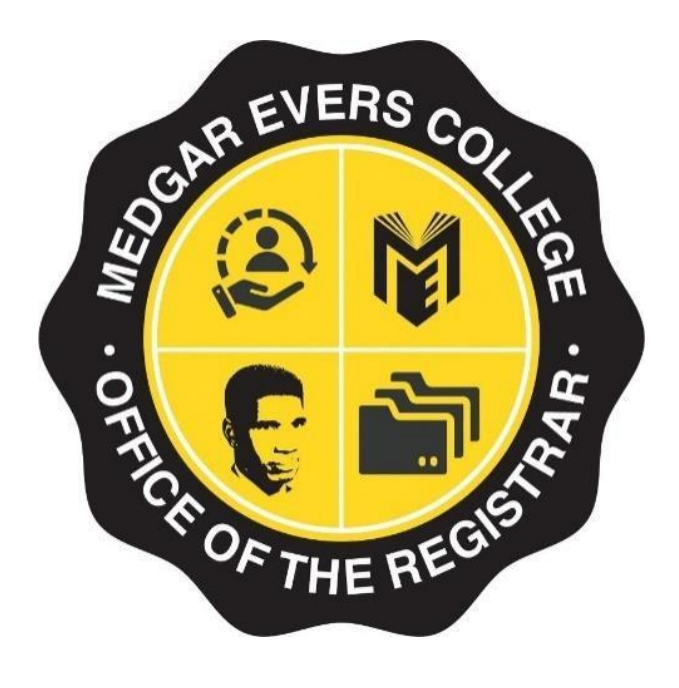

# Contact the Registrar's Office For Graduation Application Assistance At:

**Phone:** 718-270-6040

Email: gradapps@mec.cuny.edu